# 29 System Wide Threshold Events Display

- System Wide Threshold Events Display
  - Activate Display
  - Configure Display
    - ThresholdValueSets EventTimeViewPeriod
    - ThresholdValueSets VisibleInEventsDisplay
    - TimeSeriesDisplayConfig ThresholdDisplayConfig
  - Filtering
    - Event Time
    - Event Value
    - IFD
  - Acknowledging Events
  - Showing and hiding columns

## System Wide Threshold Events Display

This display provides users with a system wide overview of all threshold crossing events (as generated when you run ThresholdEventCrossing module in workflows where timeseries are generated). This display makes use of the already existing threshold configuration in the 'thresholdValueSets.xsd' and the 'thresholdDisplayConfig' that is available in the 'timeSeriesDisplayConfig.xsd'.

| 😐 Events   |                     |          |                          |                  |                                       |      |      |                     |          |             |         |             | θ×       |
|------------|---------------------|----------|--------------------------|------------------|---------------------------------------|------|------|---------------------|----------|-------------|---------|-------------|----------|
| Threshold  | Module              | Location | Location                 | Parameter        | Parameter                             | Unit | Time | Event               | Event    | Time till   | Warning | Acknowledge | Acknowle |
| Id         | Instance            | Id       | Name                     | Id               | Name                                  |      | Step | Time                | Value    | Crossing    | Action  | Ву          | Time     |
| AlarmFase1 | ARMA_Regge_Forecast | WST_2102 | 074-Middensloot Weerselo | H.updated.voorsp | Gesimuleerde voorspelde waterstand (A | m    | hour | 19-10-2016 07:30:00 | -999,000 | 17d 16h 30m | H 074:  |             |          |
| AlarmFase1 | ARMA_Regge_Forecast | WST_2102 | 074-Middensloot Weerselo | H.updated.voorsp | Gesimuleerde voorspelde waterstand (A | m    | hour | 20-10-2016 12:00:00 | 14,400   | 18d 21h     | H 074:  |             |          |
| AlarmFase1 | ARMA_Regge_Forecast | WST_2102 | 074-Middensloot Weerselo | H.updated.voorsp | Gesimuleerde voorspelde waterstand (A | m    | hour | 22-10-2016 19:00:00 | 14,400   | 21d 4h      | H 074:  |             |          |
| AlarmFase1 | ARMA_Regge_Forecast | WST_2102 | 074-Middensloot Weerselo | H.updated.voorsp | Gesimuleerde voorspelde waterstand (A | m    | hour | 10-11-2016 18:30:00 | -999,000 | 40d 4h 30m  | H 074:  |             |          |
| AlarmFase1 | ARMA_Regge_Forecast | WST_2102 | 074-Middensloot Weerselo | H.updated.voorsp | Gesimuleerde voorspelde waterstand (A | m    | hour | 12-11-2016 04:00:00 | 14,400   | 41d 14h     | H 074:  |             |          |
| AlarmFase1 | ARMA_Regge_Forecast | WST_2102 | 074-Middensloot Weerselo | H.updated.voorsp | Gesimuleerde voorspelde waterstand (A | m    | hour | 12-11-2016 14:00:00 | 14,400   | 42d         | H 074:  |             |          |
| AlarmFase1 | ARMA_Regge_Forecast | WST_2102 | 074-Middensloot Weerselo | H.updated.voorsp | Gesimuleerde voorspelde waterstand (A | m    | hour | 13-11-2016 12:30:00 | -999,000 | 42d 22h 30m | H 074:  |             |          |
| AlarmFase1 | ARMA_Regge_Forecast | WST_2102 | 074-Middensloot Weerselo | H.updated.voorsp | Gesimuleerde voorspelde waterstand (A | m    | hour | 13-11-2016 18:30:00 | -999,000 | 43d 4h 30m  | H 074:  |             |          |
| AlarmFase1 | ARMA_Regge_Forecast | WST_2102 | 074-Middensloot Weerselo | H.updated.voorsp | Gesimuleerde voorspelde waterstand (A | m    | hour | 14-11-2016 06:30:00 | -999,000 | 43d 16h 30m | H 074:  |             |          |
| AlarmFase1 | ARMA_Regge_Forecast | WST_2102 | 074-Middensloot Weerselo | H.updated.voorsp | Gesimuleerde voorspelde waterstand (A | m    | hour | 14-11-2016 12:30:00 | -999,000 | 43d 22h 30m | H 074:  |             |          |
| AlarmFase1 | ARMA_Regge_Forecast | WST_2102 | 074-Middensloot Weerselo | H.updated.voorsp | Gesimuleerde voorspelde waterstand (A | m    | hour | 14-11-2016 18:30:00 | -999,000 | 44d 4h 30m  | H 074:  |             |          |
| AlarmFase1 | ARMA_Regge_Forecast | WST_2102 | 074-Middensloot Weerselo | H.updated.voorsp | Gesimuleerde voorspelde waterstand (A | m    | hour | 15-11-2016 00:30:00 | -999,000 | 44d 10h 30m | H 074:  |             |          |
| AlarmFase1 | ARMA_Regge_Forecast | WST_2102 | 074-Middensloot Weerselo | H.updated.voorsp | Gesimuleerde voorspelde waterstand (A | m    | hour | 15-11-2016 05:00:00 | 14,400   | 44d 15h     | H 074:  |             |          |
| AlarmFase1 | ARMA_Regge_Forecast | WST_2102 | 074-Middensloot Weerselo | H.updated.voorsp | Gesimuleerde voorspelde waterstand (A | m    | hour | 15-11-2016 06:30:00 | -999,000 | 44d 16h 30m | H 074:  |             |          |
| AlarmFase1 | ARMA_Regge_Forecast | WST_2102 | 074-Middensloot Weerselo | H.updated.voorsp | Gesimuleerde voorspelde waterstand (A | m    | hour | 15-11-2016 09:00:00 | 14,400   | 44d 19h     | H 074:  |             |          |
| AlarmFase1 | ARMA_Regge_Forecast | WST_2102 | 074-Middensloot Weerselo | H.updated.voorsp | Gesimuleerde voorspelde waterstand (A | m    | hour | 15-11-2016 18:30:00 | -999,000 | 45d 4h 30m  | H 074:  |             |          |
| AlarmFase1 | ARMA_Regge_Forecast | WST_2102 | 074-Middensloot Weerselo | H.updated.voorsp | Gesimuleerde voorspelde waterstand (A | m    | hour | 15-11-2016 19:00:00 | 14,400   | 45d 5h      | H 074:  |             |          |
| AlarmFase1 | ARMA_Regge_Forecast | WST_2102 | 074-Middensloot Weerselo | H.updated.voorsp | Gesimuleerde voorspelde waterstand (A | m    | hour | 16-11-2016 01:00:00 | 14,400   | 45d 11h     | H 074:  |             |          |
| AlarmFase1 | ARMA_Regge_Forecast | WST_2102 | 074-Middensloot Weerselo | H.updated.voorsp | Gesimuleerde voorspelde waterstand (A | m    | hour | 16-11-2016 02:00:00 | 14,400   | 45d 12h     | H 074:  |             |          |
| AlarmFase1 | ARMA_Regge_Forecast | WST_2102 | 074-Middensloot Weerselo | H.updated.voorsp | Gesimuleerde voorspelde waterstand (A | m    | hour | 16-11-2016 03:00:00 | 14,400   | 45d 13h     | H 074:  |             |          |
| AlarmFase1 | ARMA_Regge_Forecast | WST_2102 | 074-Middensloot Weerselo | H.updated.voorsp | Gesimuleerde voorspelde waterstand (A | m    | hour | 16-11-2016 06:30:00 | -999,000 | 45d 16h 30m | H 074:  |             |          |
| AlarmFase1 | ARMA_Regge_Forecast | WST_2102 | 074-Middensloot Weerselo | H.updated.voorsp | Gesimuleerde voorspelde waterstand (A | m    | hour | 16-11-2016 11:00:00 | 14,400   | 45d 21h     | H 074:  |             |          |
| AlarmFase1 | ARMA_Regge_Forecast | WST_2102 | 074-Middensloot Weerselo | H.updated.voorsp | Gesimuleerde voorspelde waterstand (A | m    | hour | 16-11-2016 13:00:00 | 14,400   | 45d 23h     | H 074:  |             |          |
| AlarmFase1 | ARMA_Regge_Forecast | WST_2102 | 074-Middensloot Weerselo | H.updated.voorsp | Gesimuleerde voorspelde waterstand (A | m    | hour | 16-11-2016 15:00:00 | 14,400   | 46d 1h      | H 074:  |             |          |
| AlarmFase1 | ARMA_Regge_Forecast | WST_2102 | 074-Middensloot Weerselo | H.updated.voorsp | Gesimuleerde voorspelde waterstand (A | m    | hour | 16-11-2016 16:00:00 | 14,400   | 46d 2h      | H 074:  |             |          |
| AlarmFase1 | ARMA_Regge_Forecast | WST_2102 | 074-Middensloot Weerselo | H.updated.voorsp | Gesimuleerde voorspelde waterstand (A | m    | hour | 16-11-2016 18:30:00 | -999,000 | 46d 4h 30m  | H 074:  |             |          |
| AlarmFase1 | ARMA_Regge_Forecast | WST_2102 | 074-Middensloot Weerselo | H.updated.voorsp | Gesimuleerde voorspelde waterstand (A | m    | hour | 16-11-2016 19:00:00 | 14,400   | 46d 5h      | H 074:  |             |          |
| AlarmFase1 | ARMA_Regge_Forecast | WST_2102 | 074-Middensloot Weerselo | H.updated.voorsp | Gesimuleerde voorspelde waterstand (A | m    | hour | 16-11-2016 19:00:00 | 14,400   | 46d 5h      | H 074:  |             |          |
| AlarmFase1 | ARMA_Regge_Forecast | WST_2102 | 074-Middensloot Weerselo | H.updated.voorsp | Gesimuleerde voorspelde waterstand (A | m    | hour | 16-11-2016 21:00:00 | 14,400   | 46d 7h      | H 074:  |             |          |
| AlarmFase1 | ARMA_Regge_Forecast | WST_2102 | 074-Middensloot Weerselo | H.updated.voorsp | Gesimuleerde voorspelde waterstand (A | m    | hour | 17-11-2016 00:00:00 | 14,400   | 46d 10h     | H 074:  |             |          |
| AlarmFase1 | ARMA_Regge_Forecast | WST_2102 | 074-Middensloot Weerselo | H.updated.voorsp | Gesimuleerde voorspelde waterstand (A | m    | hour | 17-11-2016 00:30:00 | -999,000 | 46d 10h 30m | H 074:  |             |          |
| AlarmFase1 | ARMA_Regge_Forecast | WST_2102 | 074-Middensloot Weerselo | H.updated.voorsp | Gesimuleerde voorspelde waterstand (A | m    | hour | 17-11-2016 02:00:00 | 14,400   | 46d 12h     | H 074:  |             |          |
| AlarmFase1 | ARMA_Regge_Forecast | WST_2102 | 074-Middensloot Weerselo | H.updated.voorsp | Gesimuleerde voorspelde waterstand (A | m    | hour | 17-11-2016 04:00:00 | 14,400   | 46d 14h     | H 074:  |             |          |
| AlarmFase1 | ARMA_Regge_Forecast | WST_2102 | 074-Middensloot Weerselo | H.updated.voorsp | Gesimuleerde voorspelde waterstand (A | m    | hour | 17-11-2016 06:00:00 | 14,400   | 46d 16h     | H 074:  |             |          |
| AlarmFase1 | ARMA_Regge_Forecast | WST_2102 | 074-Middensloot Weerselo | H.updated.voorsp | Gesimuleerde voorspelde waterstand (A | m    | hour | 17-11-2016 06:00:00 | 14,400   | 46d 16h     | H 074:  |             |          |
| AlarmFase1 | ARMA_Regge_Forecast | WST_2102 | 074-Middensloot Weerselo | H.updated.voorsp | Gesimuleerde voorspelde waterstand (A | m    | hour | 17-11-2016 06:30:00 | -999,000 | 46d 16h 30m | H 074:  |             |          |
| AlarmFase1 | ARMA_Regge_Forecast | WST_2102 | 074-Middensloot Weerselo | H.updated.voorsp | Gesimuleerde voorspelde waterstand (A | m    | hour | 17-11-2016 07:00:00 | 14,400   | 46d 17h     | H 074:  |             |          |
| AlarmFase1 | ARMA_Regge_Forecast | WST_2102 | 074-Middensloot Weerselo | H.updated.voorsp | Gesimuleerde voorspelde waterstand (A | m    | hour | 17-11-2016 10:00:00 | 14,400   | 46d 20h     | H 074:  |             |          |
| AlarmFase1 | ARMA_Regge_Forecast | WST_2102 | 074-Middensloot Weerselo | H.updated.voorsp | Gesimuleerde voorspelde waterstand (A | m    | hour | 17-11-2016 12:00:00 | 14,400   | 46d 22h     | H 074:  |             | -        |
| ◀          |                     |          |                          |                  |                                       |      |      |                     |          |             |         |             | •        |

Threshold Crossings 814

## **Activate Display**

The thresholds display can be activated by adding the following explorer task in the Explorer.xml file:

```
<explorerTask name="Events">
    <iconFile>table.png</iconFile>
    <mnemonic>T</mnemonic>
    <taskClass>nl.wldelft.fews.gui.plugin.thresholdeventsviewer.ThresholdEventsTableViewer</taskClass>
    <toolbarTask>true</toolbarTask>
    <menubarTask>true</menubarTask>
    <allowMultipleInstances>false</allowMultipleInstances>
    <accelerator>ctrl T</accelerator>
    <loadAtStartup>false</loadAtStartup>
</cexplorerTask>
```

Since 2019.02 it got its own display config file: ThresholdEventsDisplay.xml

```
ThresholdEventsDisplay.xmJ

<p
```

## **Configure Display**

The thresholds display does not require a display configurations file, it is possible to use some advanced features when a thresholdEventDisplay configuration file is added. For normal applications the display obtains all information for thresholds configuration that is already available in the ThresholdsValueSets.xml file and also in the TimeSeriesDisplayConfig.xml file.

Since 2019.02 specific config options for this display are available used to specify time series sets to find time series for target location id's belonging to threshold events.

```
ThresholdEventsDisplay.xml

</p
```

Firstly most information is retrieved from the ThresholdValueSets file. In this file all threshold levels are configured with relations to timeseries sets. For the purpose of the Thresholds Display some configuration options have been added to the ThresholdValueSets file to control the view period and visibility of the threshold events.

#### ThresholdValueSets - EventTimeViewPeriod

This configuration option consists of a relative view period that controls which threshold events are shown in the display by default. The relative period is converted to an absolute period based on the current system time. Only threshold events will be shown if their Event Time lies within the configured period. Changing the System Time is one way to change the view period the events. The other way to change the view period is described in the section on filtering.

Each thresholdValueSet file can contain a single EventTimeViewPeriod element. When multiple thresholdValueSet files are configured and they each have their own relative period then the overal view period is an extension of all the individual view periods.

ThresholdValueSets - VisibleInEventsDisplay

This configuration options allows you to control the visibility of threshold values. The 'visibleInEventsDisplay' field can be set for each threshold value separately. By default all threshold values are visible. To hide none interesting threshold values from being shown in the display, they must have their visibleInEventsDisplay value set to 'false'.

```
<thresholdValueSet id="013H" name="H 013">
<levelThresholdValue>
<levelThresholdId>Alarm</levelThresholdId>
<value>8.10</value>
<visibleInEventsDisplay>false</visibleInEventsDisplay>
</levelThresholdValue>
...
```

#### TimeSeriesDisplayConfig - ThresholdDisplayConfig

The second place where the thresholds display retrieves configuration information is from the TimSeriesDisplayConfig file. This file already contains an element that allows you to control the colors of the threshold values shown in the TimeSeries dialog. This section is also used by the threholds display to color the text in the Threshold Id column.

```
<thresholdDisplayConfig>
<thresholdDisplayOptions id="Alarm">
<color>orange</color>
</thresholdDisplayOptions>
<thresholdDisplayOptions id="AlarmFasel">
<color>orange red</color>
</thresholdDisplayOptions>
<thresholdDisplayOptions id="AlarmFase2">
<color>red</color>
</thresholdDisplayOptions id="AlarmFase3">
<color>red</color>
</thresholdDisplayOptions id="AlarmFase3">
<color>indian red</color>
</thresholdDisplayOptions</th>
```

## Filtering

The functionality of the Thresholds Display closely resembles that of the 'Database Viewer'. By clicking on a value in one of the columns the table will be filtered for that value. By clicking again on the same column the filter is removed. The Thresholds Display offers two special filter options; Event Time and Event Value

#### **Event Time**

When filtering the Event Time column a pop-up display appears allowing the user the overrule and extend the default view period that is controlled by the EventTimeViewPeriod. In the pop-up the user can explicitly select a start and end time for displaying event times.

| Event Time Filter     |    |        |  |  |  |  |  |  |  |  |
|-----------------------|----|--------|--|--|--|--|--|--|--|--|
| Select Period         |    |        |  |  |  |  |  |  |  |  |
| Start Time p1-10-2010 | ок | Cancel |  |  |  |  |  |  |  |  |
|                       |    |        |  |  |  |  |  |  |  |  |

#### **Event Value**

When filtering the Event Value column a pop-up display appears allowing the user to choose how to filter the value column. Options are equal to ('='), greater than ('>') or less than ('<') the entered value.

| Event Value Filter |        |               |  |  |  |  |  |  |  |  |
|--------------------|--------|---------------|--|--|--|--|--|--|--|--|
| Select Value       |        |               |  |  |  |  |  |  |  |  |
| Value              |        | 14,4 📩        |  |  |  |  |  |  |  |  |
| ОК                 | Cancel | <u>A</u> pply |  |  |  |  |  |  |  |  |

#### IFD

Since 2019.02, it will automatically filter on all locations from the selected IFD node. When there are no explicit locations linked to a node, there will be no filtering

## **Acknowledging Events**

The Thresholds Display offers the user the ability to 'acknowledge' events. By acknowledging an event a user indicates that a Threshold Event has been seen and the required actions have been taken. On acknowledgement of events the time of acknowledgement and the user that acknowledged the event are registered. This information is stored together with the event data in the ThresholdEvents table.

Events can either be acknowledged by selection or all none-acknowledged events can be acknowledged in one single action. Acknowledging of events can be done by clicking the right-mouse button and selecting the Acknowledge options in the pop-up menu.

| <br>                     |        |
|--------------------------|--------|
| Filter for Selection     | Insert |
| Remove Filter for Column | F3     |
| Remove all Filters       | F6     |
| Sort Column              | F7     |
| Acknowledge Selection    | F8     |
| Acknowledge All          | F9     |
| Show Time Series Dialog  | F10    |
| Export to CSV            |        |
| <br>                     |        |

#### Showing and hiding columns

Since 2019.02 it is possible to choose which columns should be visible and which not, the choices will be stored in the user settings.

| Threshold<br>Id | Module<br>Instance | Location<br>Id | Location<br>Name | Parameter<br>Id | Parameter<br>Name | Unit | Time Seri  | es Time<br>Step  | Event<br>Time     | Event<br>Value | Time till<br>Crossing | Crossing<br>Direction | Target<br>Location Id | Target Local<br>Value | Target Locat<br>Value Time | Acknowledge<br>By | Acknowledge<br>Time |
|-----------------|--------------------|----------------|------------------|-----------------|-------------------|------|------------|------------------|-------------------|----------------|-----------------------|-----------------------|-----------------------|-----------------------|----------------------------|-------------------|---------------------|
| ACT Forec       | Import T           | L1808          | Ferrybrida       | H.obs           | Observed          | m    | external h | 15 minutes       | Wed 07-0          | 2.             | 100 expired           | Level Down            | General               |                       |                            |                   |                     |
| ACT Oper        | Import T           | L1808          | Ferrybrida       | H.obs           | Observed          | m    | external h | i 15 minutes     | Wed 07-0          | 2.             | 200 expired           | Level Down            | General               |                       |                            |                   |                     |
| ACT Oper        | Import T           | L1808          | Ferrybridg       | H.obs           | Observed          | m    | external h | i 15 minutes     | Wed 07-0          | 2.             | 200 expired           | Level Down            | General               |                       |                            |                   |                     |
| ACT Oper        | Import_T           | L1808          | Ferrybridg       | H.obs           | Observed          | m    | external h | i 15 minutes     | Wed 07-0          | 2.             | 200 expired           | Level Down            | General               |                       |                            |                   |                     |
| ACT Oper        | Import_T           | L1808          | Ferrybridg       | H.obs           | Observed          | m    | external h | i 15 minutes     | Wed 07-0          | 2.             | 300 expired           | Level Down            | General               |                       |                            |                   |                     |
| ACT Oper        | Import_T           | L1808          | Ferrybridg       | H.obs           | Observed          | m    | external h | i 15 minutes     | Wed 07-0          | 2.             | 300 expired           | Level Down            | General               |                       |                            |                   |                     |
| ACT Oper        | Import_T           | L1808          | Ferrybridg       | H.obs           | Observed          | m    | external h | i 15 minutes     | Wed 07-0          | 2.             | 300 expired           | Level Down            | General               |                       |                            |                   |                     |
| ACT Oper        | Import_T           | L1808          | Ferrybridg       | H.obs           | Observed          | m    | external h | i 15 minutes     | Wed 07-0          | 2.             | 300 expired           | Level Down            | General               |                       |                            |                   |                     |
| ACTCON          | Import_T           | L1808          | Ferrybridg       | H.obs           | Observed          | m    | external h | i 15 minutes     | Wed 07-0          | 2.             | 200 expired           | Level Down            | 123WAF962             |                       |                            |                   |                     |
| ACTCON          | Import_T           | L1808          | Ferrybridg       | H.obs           | Observed          | m    | external h | i 15 minutes     | Wed 07-0          | 2.             | 300 expired           | Level Down            | 123FWF135             |                       |                            |                   |                     |
| ACTCON          | Import_T           | L1808          | Ferrybridg       | H.obs           | Observed          | m    | external h | i 15 minutes     | Wed 07-0          | 2.             | 300 expired           | Level Down            | 123FWF136             |                       |                            |                   |                     |
| ACTCON          | Import_T           | L1808          | Ferrybridg       | H.obs           | Observed          | m    | external h | i 15 minutes     | Wed 07-0          | 2.             | 300 expired           | Level Down            | 123FWF137             |                       |                            |                   |                     |
| RES Flood       | Import_T           | L1808          | Ferrybridg       | H.obs           | Observed          | m    | external h | i 15 minutes     | Wed 07-0          | 2.             | 500 expired           | Level Down            | 123FWF135             |                       |                            |                   |                     |
| RES Flood       | Import_T           | L1808          | Ferrybridg       | H.obs           | Observed          | m    | external h | i 15 minutes     | Wed 07-0          | 2.             | 530 expired           | Level Down            | 123FWF136             |                       |                            |                   |                     |
| RES Flood       | Import_T           | L1808          | Ferrybridg       | H.obs           | Observed          | m    | extern     | Filter for Selec | tion              | Insert         | 70 expired            | Level Down            | 123FWF137             |                       |                            |                   |                     |
| ACTCON          | Import_T           | 690140         | Irwell Vale      | H.obs           | Observed          | m    | extern     | Remove Filter    | for Column        | E3             | 00 expired            | Level Up              | General               |                       |                            |                   |                     |
| ACT Forec       | Import_T           | L1808          | Ferrybridg       | H.obs           | Observed          | m    | extern     | Remove all Fil   | tore              | F4             | 00 expired            | Level Up              | General               |                       |                            |                   |                     |
| ACT Oper        | Import_T           | L1808          | Ferrybridg       | H.obs           | Observed          | m    | extern     |                  | Let's             |                | 00 expired            | Level Up              | General               |                       |                            |                   |                     |
| ACT Oper        | Import_T           | L1808          | Ferrybridg       | H.obs           | Observed          | m    | extern     | Sort Column      |                   | гэ             | 00 expired            | Level Up              | General               |                       |                            |                   |                     |
| ACT Oper        | Import_T           | L1808          | Ferrybridg       | H.obs           | Observed          | m    | extern     | Show / Hide (    | Columns           |                | 00 expired            | Level Up              | General               |                       |                            |                   |                     |
| ACT Oper        | Import_T           | L1808          | Ferrybridg       | H.obs           | Observed          | m    | extern     | Acknowledge      | Selection         | F6             | 00 expired            | Level Up              | General               |                       |                            |                   |                     |
| ACT Oper        | Import_T           | L1808          | Ferrybridg       | H.obs           | Observed          | m    | extern     | Acknowledge      | All               | F7             | 00 expired            | Level Up              | General               |                       |                            |                   |                     |
| ACT Oper        | Import_T           | L1808          | Ferrybridg       | H.obs           | Observed          | m    | extern     | Unacknowledg     | e Selection       | F8             | 00 expired            | Level Up              | General               |                       |                            |                   |                     |
| ACT Oper        | Import_T           | L1808          | Ferrybridg       | H.obs           | Observed          | m    | extern     | Show Time Se     | ,<br>eries Dialog | F9             | 00 expired            | Level Up              | General               |                       |                            |                   |                     |
| ACTCON          | Import_T           | L1808          | Ferrybridg       | H.obs           | Observed          | m    | extern     | Show all Form    | note blaidig      | E10            | 00 expired            | Level Up              | 123WAF962             |                       |                            |                   |                     |
| ACTCON          | Import_T           | L1808          | Ferrybridg       | H.obs           | Observed          | m    | extern     |                  | Lasis             | 510            | 00 expired            | Level Up              | 123FWF135             |                       |                            |                   |                     |
| ACTCON          | Import_T           | L1808          | Ferrybridg       | H.obs           | Observed          | m    | extern     | Export to CSV    |                   | FII            | 00 expired            | Level Up              | 123FWF136             |                       |                            |                   |                     |
| ACTCON          | Import_T           | L1808          | Ferrybridg       | H.obs           | Observed          | m    | external h | i 15 minutes     | Wed 07-0          | 2.             | 300 expired           | Level Up              | 123FWF137             |                       |                            |                   |                     |
| RES Flood       | Import_T           | L1808          | Ferrybridg       | H.obs           | Observed          | m    | external h | i 15 minutes     | Wed 07-0          | 2.             | 500 expired           | Level Up              | 123FWF135             |                       |                            |                   |                     |
| RES Flood       | Import_T           | L1808          | Ferrybridg       | H.obs           | Observed          | m    | external h | i 15 minutes     | Wed 07-0          | 2.             | 530 expired           | Level Up              | 123FWF136             |                       |                            |                   |                     |
| RES Flood       | Import_T           | L1808          | Ferrybridg       | H.obs           | Observed          | m    | external h | i 15 minutes     | Wed 07-0          | 2.             | 170 expired           | Level Up              | 123FWF137             |                       |                            |                   |                     |
| ACT Forec       | Import_T           | L1808          | Ferrybridg       | H.obs           | Observed          | m    | external h | i 15 minutes     | Wed 07-0          | 2.             | 100 expired           | Level Down            | General               |                       |                            |                   |                     |
| ACT Oper        | Import_T           | L1808          | Ferrybridg       | H.obs           | Observed          | m    | external h | i 15 minutes     | Wed 07-0          | 2.             | 200 expired           | Level Down            | General               |                       |                            |                   |                     |
| ACT Oper        | Import_T           | L1808          | Ferrybridg       | H.obs           | Observed          | m    | external h | i 15 minutes     | Wed 07-0          | 2.             | 200 expired           | Level Down            | General               |                       |                            |                   |                     |
| ACT Oper        | Import_T           | L1808          | Ferrybridg       | H.obs           | Observed          | m    | external h | i 15 minutes     | Wed 07-0          | 2.             | 200 expired           | Level Down            | General               |                       |                            |                   |                     |
| ACT Oper        | Import_T           | L1808          | Ferrybridg       | H.obs           | Observed          | m    | external h | i 15 minutes     | Wed 07-0          | 2.             | 300 expired           | Level Down            | General               |                       |                            |                   |                     |
| ACT Oper        | Import_T           | L1808          | Ferrybridg       | H.obs           | Observed          | m    | external h | i 15 minutes     | Wed 07-0          | 2.             | 300 expired           | Level Down            | General               |                       |                            |                   |                     |
| ACT Oper        | Import_T           | L1808          | Ferrybridg       | H.obs           | Observed          | m    | external h | i 15 minutes     | Wed 07-0          | 2.             | 300 expired           | Level Down            | General               |                       |                            |                   |                     |
| ACT Oper        | Import_T           | L1808          | Ferrybridg       | H.obs           | Observed          | m    | external h | i 15 minutes     | Wed 07-0          | 2.             | 300 expired           | Level Down            | General               |                       |                            |                   |                     |
| ·               |                    |                |                  |                 |                   |      |            |                  |                   |                |                       |                       |                       |                       |                            |                   |                     |

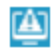

Х

- 🗹 Task Run Id
- Threshold Value\_Set
- Threshold Id
- 🗌 Module Instance
- Location Id
- Location Name
- PARAMETER\_GROUP
- Parameter Id
- Parameter Name
- 🔽 Unit
- Qualifiers
- Time\_Series Type
- ENSEMBLE
- 🗹 Time Step
- Event Time
- Event Value
- Time\_till Crossing
- Rate\_of Change
- Crossing Direction
- Warning Action
- Target Location\_Id
- Target\_Location Value
- Target\_Location Value\_Time
- Acknowledged By
- Acknowledged Time

Ok